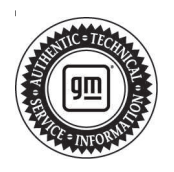

## **Service Bulletin**

# TECHNICAL

### Subject: Charge Air Cooler (CAC) Icing, Check Engine Lamp Illuminated, Possible P0299, P2227 and/or P0300 DTCs Set

| Brandi    | Madalı                                                   | Model: Model Year: |      | VIN: |    | Engine: | Transmission:    |
|-----------|----------------------------------------------------------|--------------------|------|------|----|---------|------------------|
| Dranu.    | Woder.                                                   | from               | to   | from | to |         |                  |
|           | Silverado 1500                                           | 2019               | 2021 |      |    |         |                  |
| Chevrolet | Silverado 1500 LTD<br>(RPO J21, VIN Digit<br>5 = W / Y)  | 2022               | 2022 |      |    | L3B     | 2.7L, 4-cylinder |
|           | Silverado 1500 New<br>(RPO J22, VIN Digit<br>5 = A / D)  | 2022               |      |      |    |         | Gas Engine       |
|           | Silverado 1500                                           | 2023               | 2023 |      |    |         |                  |
|           | Sierra 1500                                              | 2019               | 2021 |      |    |         |                  |
| CMC       | Sierra 1500 Limited<br>(RPO J21, VIN Digit<br>5 = 8 / 9) | 2022               | 2022 |      |    |         | 2.7L, 4-cylinder |
| GMC       | Sierra 1500 New<br>(RPO J22, VIN Digit<br>5 = H / U)     | 2022               | 2022 |      |    | L3B     | Gas Engine       |
|           | Sierra 1500                                              | 2023               | 2023 |      |    |         |                  |

| Involved Region or Country | United States, Canada, Mexico, Europe, Uzbekistan, Russia                                                                                                    |  |  |
|----------------------------|----------------------------------------------------------------------------------------------------|--|--|
| Additional Options (RPOs)  |                                                                                                    |  |  |
| Condition                  | Some customers may comment on a Check Engine Lamp illuminated in the DIC and/or reduced engine power.                                                                                                    |  |  |
|                            | Technician may find DTCs P0299 and/or P2227, or P0300 set current or in recent history.                                                                                                    |  |  |
| Cause                      | The cause of the condition may be that Ambient and PCV moisture can freeze, where ice or sludge can accumulate in the CAC, restricting flow, and causing a Check Engine Lamp, reduced engine power, and DTCs P0299 and/or P2227, or P0300 to set. |  |  |
| Correction                 | Update ECM calibration and add a baffle to help reduce CAC icing.                                                                                                    |  |  |

### **Service Procedure**

Important: Service agents must comply with all International, Federal, State, Provincial, and/or Local laws applicable to the activities it performs under this bulletin, including but not limited to handling, deploying, preparing, classifying, packaging, marking, labeling, and shipping dangerous goods. In the event of a conflict between the procedures set forth in this bulletin and the laws that apply to your dealership, you must follow those applicable laws.

1. Remove the Front Bumper Impact Bar. Refer to *Front Bumper Impact Bar Replacement* in the Service Manual.

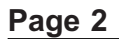

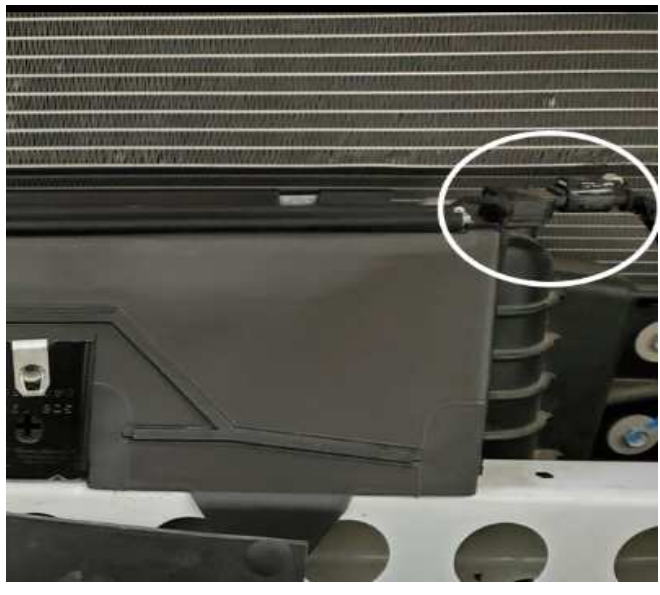

- 2. Remove the Throttle Inlet Absolute Pressure (TIAP) sensor, circled above.
- 3. Using a fluid extractor or suction tool, drain any remaining moisture from the Charge Air Cooler end tank.
- 4. Reinstall and tighten the Throttle Inlet Absolute Pressure (TIAP) sensor and bolt. Refer to *Fastener Specifications* in SI.

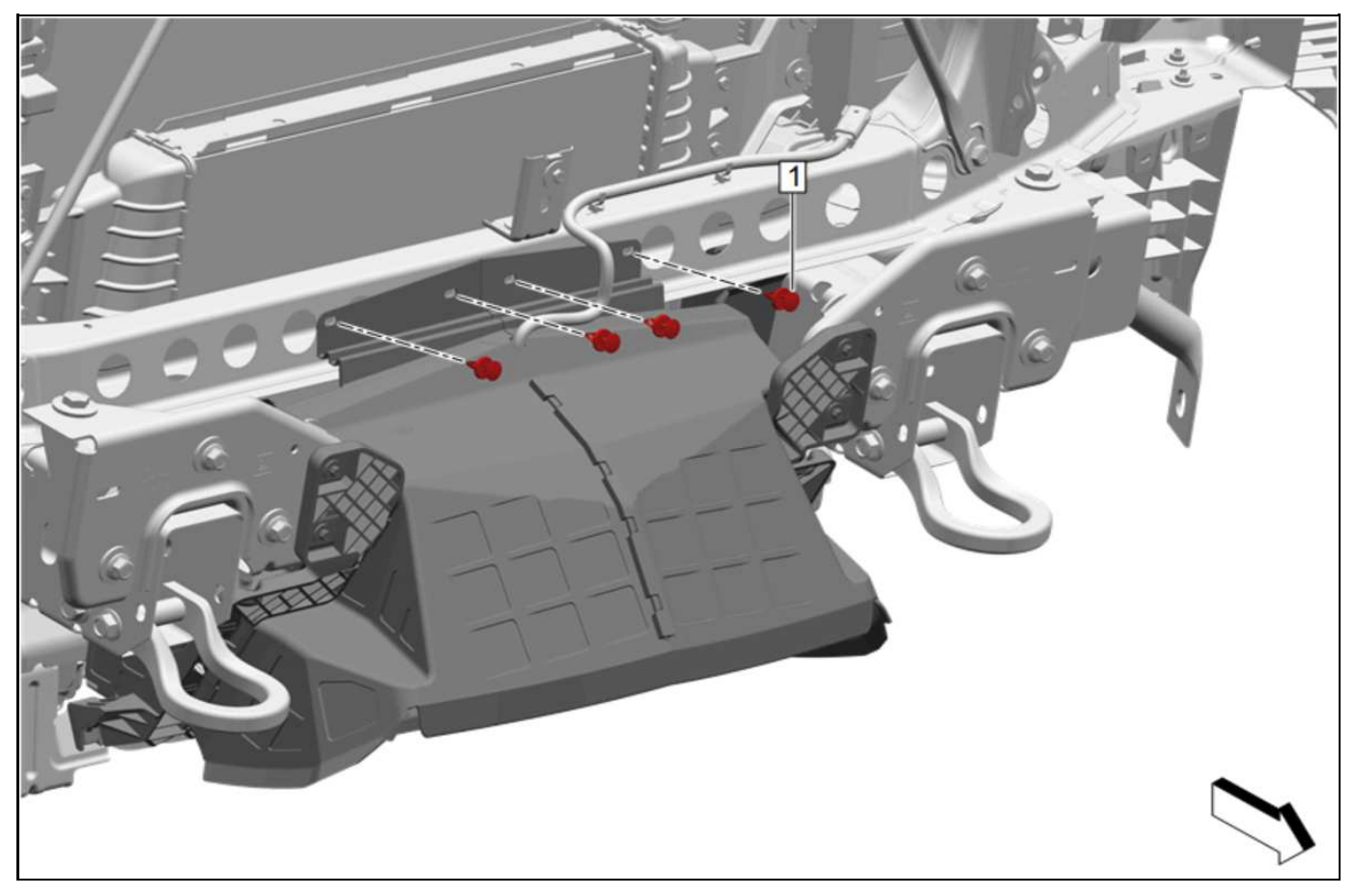

5. Remove the four push pins (1) securing the top of the Front Bumper Lower Air Baffle.

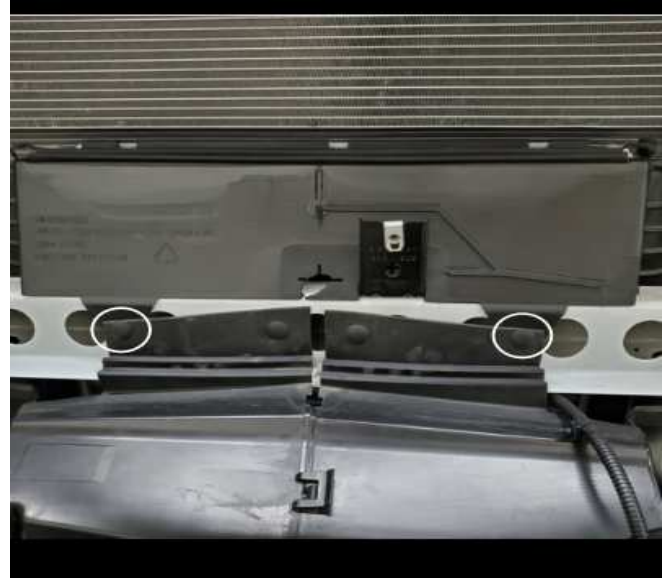

6230265

- 6. Install the Radiator Air Front Lower Baffle, slipping the tabs behind the outermost tabs of the Front Bumper Lower Air Baffle as circled above. Then, snap the top of the Radiator Air Front Lower Baffle in place on top of the charge air cooler.
- 7. Reinstall the four push pins (1) removed in step 5.
- 8. Reinstall the Front Bumper Impact Bar. Refer to *Front Bumper Impact Bar Replacement* in the Service Manual.

**Caution:** Before downloading the update files, be sure the computer is connected to the internet through a network cable (hardwired). DO NOT DOWNLOAD or install the files wirelessly. If there is an interruption during programming, programming failure or control module damage may occur.

- Ensure the programming tool is equipped with the latest software and is securely connected to the data link connector. If there is an interruption during programming, programming failure or control module damage may occur.
- Stable battery voltage is critical during programming. Any fluctuation, spiking, over voltage or loss of voltage will interrupt programming. Install a GM Authorized Programming Support Tool to maintain system voltage. Refer to <u>www.gmdesolutions.com</u> for further information. If not available, connect a fully charged 12 V jumper or booster pack disconnected from the AC voltage supply. DO NOT connect a battery charger.
- Follow the on-screen prompts regarding ignition power mode, but ensure that anything that drains excessive power (exterior lights, HVAC blower motor, etc) is off.
- Clear DTCs after programming is complete. Clearing powertrain DTCs will set the Inspection/Maintenance (I/M) system status indicators to NO.

**Important:** The service technician always needs to verify that the VIN displayed in the TLC left side drop down menu and the top center window match the VIN plate of the vehicle to be programmed prior to using Service Programming System 2 (SPS2) for programming or reprogramming a module.

- For the TLC application, service technicians need to always ensure that the power mode (ignition) is "ON" before reading the VIN from the vehicle's VIN master module and that they do not select a VIN that is already in the TLC application memory from a previous vehicle.
- If the VIN that shows up in the TLC top center window after correctly reading the VIN from the vehicle does not match the VIN plate of the vehicle, manually type in the VIN characters from the vehicle VIN plate into the TLC top center window and use these for programming or reprogramming the subject module with the correct vehicle VIN and software and/or calibrations.
- The Engine Control Module (ECM) is the master module (for VIP vehicles) that TLC reads to determine the VIN of the vehicle. If the VIN read from the vehicle by TLC does not match the VIN plate of the vehicle, the ECM also needs to be reprogrammed with the correct VIN, software and calibrations that match the vehicle's VIN plate.
- The Body Control Module (BCM) is the master module (for GEM vehicles) that TLC reads to determine the VIN of the vehicle. If the VIN read from the vehicle by TLC does not match the VIN plate of the vehicle, the BCM also needs to be reprogrammed with the correct VIN, software and calibrations that match the vehicle's VIN plate.

**Caution:** Be sure the VIN selected in the drop down menu (1) is the same as the vehicle connected (2) before beginning programming.

| Image: State Control     Image: State Control     Image: State Control       Image: State Control     Image: State Control     Image: State Control                                                                                                    | = to dearly was        |                                    | -          |
|----------------------------------------------------------------------------------------------------|------------------------|------------------------------------|------------|
| Date minister         Option         Option                                                                                                    | Techine Connect (2)    | TONERCOMMENT                       | Versus 🔤 🐨 |
| Maxwell and Loop (       Maxwell and Loop (       Maxwell and (       Maxwell and L                                                                                                    | TAS ITCARN VIEW IN COM | tapert +                           | 1 14'0 + 1 |
| Mercent Ren Reneal       Mercent Ren Reneal       Mercent Ren Reneal       Mercent Ren Reneal       Mercent Ren Reneal       Mercent Reneal       Mercent Renea <t< td=""><th>352</th><td></td><td></td></t<>                                                                                                    | 352                    |                                    |            |
| Image: Incompare of the stand of the stand of the sta |                        |                                    |            |
|                                                                                                    | ·(1)¥                  | + Diagenality out Principa         |            |
|                                                                                                    | lines:-<br>Nutur:      | for a Distance of some distance in | *          |
|                                                                                                    | Set Gray               |                                    |            |
|                                                                                                    |                        |                                    |            |
| End the second second se                                                                                                    |                        |                                    |            |
|                                                                                                    |                        |                                    |            |
|                                                                                                    |                        |                                    |            |

**Important:** If the vehicle VIN DOES NOT match, the message below will be shown

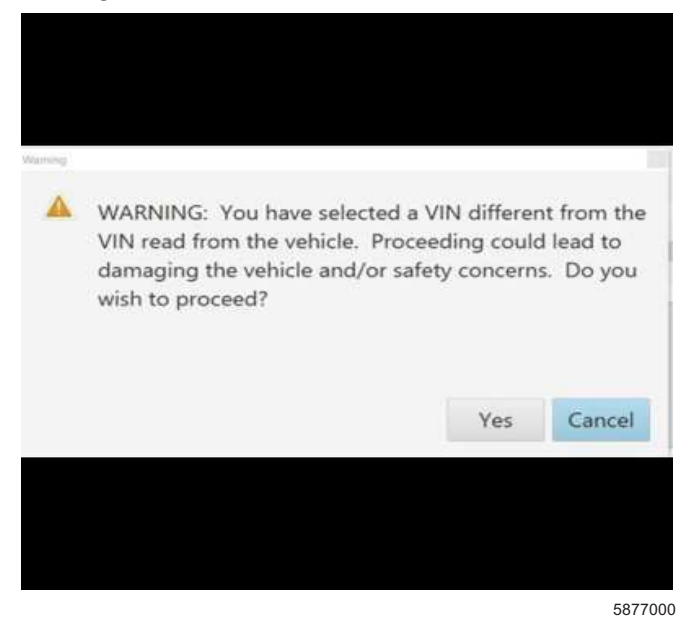

|                  | * Marine |             | C                             | UDI 2 SH                     |                       |                                                                                                    |
|------------------|----------|-------------|-------------------------------|------------------------------|-----------------------|----------------------------------------------------------------------------------------------------|
| inter en restric | Ginna -  | M 1.889     |                               | Skpost                       | τ 370 τ. Succession 6 | 0                                                                                                    |
| erv.             |          |             |                               |                              |                       |                                                                                                    |
| A contraction    |          | Programming | 100-10% Y                     |                              | Excercise.            |                                                                                                    |
| 12               |          | 2 N.N.T.    | Characteristics and the state |                              |                       |                                                                                                    |
| e                | 1.0      | 5.5274      |                               | The set of                   |                       |                                                                                                    |
|                  |          | 2.904.64    | 2324                          | STOCK STOCK                  | 17 ·                  |                                                                                                    |
|                  |          | 1.000       | 1 1 1 1 1                     |                              |                       |                                                                                                    |
| a) (             | 1.0      | Section 1   | 141.00.0                      |                              |                       |                                                                                                    |
| t-               |          | 1.6.005     | 1741,2625                     | and the second second second |                       |                                                                                                    |
|                  |          |             |                               |                              |                       |                                                                                                    |
|                  |          |             |                               |                              |                       |                                                                                                    |
|                  |          |             |                               |                              |                       |                                                                                                    |
|                  |          |             |                               |                              |                       |                                                                                                    |
|                  |          |             |                               |                              |                       |                                                                                                    |
|                  |          |             |                               |                              |                       |                                                                                                    |
|                  |          |             |                               |                              |                       |                                                                                                    |
|                  |          |             |                               |                              |                       | And the second second se |

**Important:** Techline Connect screens shown above.

**Important:** If the same calibration/software warning is noted on the TLC Summary screen, select OK and follow screen instructions. After a successful programming event, the WCC is located in the Service Programming System dialogue box of the SPS Summary screen. No further action is required. Refer to the Warranty section of the bulletin.

9. Reprogram the Engine Control Module. Refer to *K20 Engine Control Module: Programming and Setup* in the Service Manual.

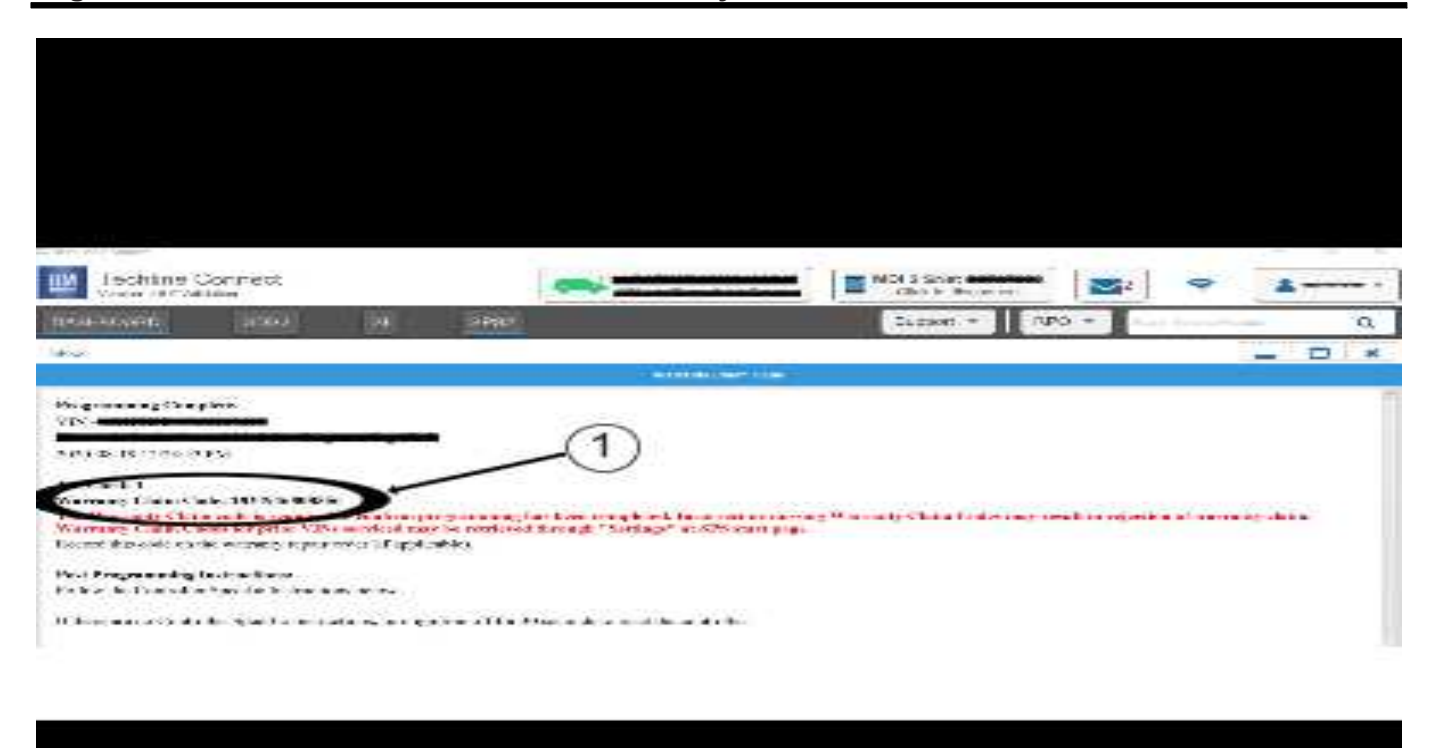

**Note:** The screenshot above is an example of module programming and may not be indicative of the specific module that is being programmed. Module selection and VIN information have been blacked out.

**Important:** To avoid warranty transaction rejections, you MUST record the warranty claim code provided on the Warranty Claim Code (WCC) screen shown above on the job card. Refer to callout 1 above for the location of the WCC on the screen.

10. Record SPS Warranty Claim Code on job card for warranty transaction submission.

#### **Parts Information**

| Causal<br>Part | Description               | Part<br>Number | Qty |
|----------------|---------------------------|----------------|-----|
| Х              | BAFFLE-RAD<br>AIR FRT LWR | 85580962       | 1   |

### **Warranty Information**

**Important:** Warranty coverage code E2 applies for this module programming event. ECM reprogramming is covered for 8 years/80,000 miles (U.S.) or 8 years/130,000 km (Canada).

For vehicles repaired under the Emission coverage, use the following labor operation. Reference the Applicable Warranties section of Investigate Vehicle History (IVH) for coverage information.

| Labor Operation                 | Description                                                            | Labor Time      |
|---------------------------------|------------------------------------------------------------------------|-----------------|
| *2889148                        | Replace Radiator Air Front Lower Baffle and Reprogram ECM              | 2.5 hr          |
| *This is a unique Labor Operati | on for Bulletin use only.                                              |                 |
| Important: **To avoid warrant   | y transaction rejections, carefully read and follow the instructions b | elow:           |
|                                 |                                                                        |                 |
|                                 |                                                                        |                 |
|                                 |                                                                        |                 |
|                                 |                                                                        |                 |
|                                 |                                                                        |                 |
|                                 | Labour Time [Top]                                                      |                 |
|                                 | And the second second                                                  |                 |
|                                 | Additional labour op sode information:                                 |                 |
|                                 |                                                                        |                 |
|                                 |                                                                        |                 |
|                                 |                                                                        |                 |
|                                 |                                                                        |                 |
|                                 |                                                                        |                 |
|                                 |                                                                        |                 |
|                                 |                                                                        |                 |
|                                 |                                                                        | 6125814         |
| The Warranty Claim Code         | must be accurately entered in the "Warranty Claim Code" field of t     | he transaction. |

• When more than one Warranty Claim Code is generated for a programming event, it is required to document all Warranty Claim Codes in the "Correction" field on the job card. Dealers must also enter one of the codes in the "Warranty Claim Code" field of the transaction, otherwise the transaction will reject. It is best practice to enter the FINAL code provided by SPS2.

#### Warranty Claim Code Information Retrieval

|                       | 918 | Madaia                                                           | Function                          | Warranty Claim Case | Tel: Car    |
|-----------------------|-----|------------------------------------------------------------------|-----------------------------------|---------------------|-------------|
| -                     |     | 611 - Televation Contractionistation Interface<br>Control Medice | Programming & Sanvice<br>Admittee |                     | t-c         |
| -                     |     | 89 - Body Control Module                                         | Programming                       |                     | Aut:        |
| -                     |     | <ol> <li>Astenda Sovel Canesi Mestalo<br/>Igrilico</li> </ol>    | C+                                |                     | test driver |
|                       |     | City Second Occur Statement Manhole                              | Pagareng                          |                     | test three  |
|                       |     |                                                                  |                                   |                     |             |
|                       |     |                                                                  |                                   |                     |             |
|                       |     |                                                                  |                                   |                     |             |
|                       |     |                                                                  |                                   |                     |             |
|                       |     |                                                                  |                                   |                     |             |
|                       |     |                                                                  |                                   |                     |             |
|                       |     |                                                                  |                                   |                     |             |
|                       |     |                                                                  |                                   |                     |             |
|                       |     |                                                                  |                                   |                     |             |
| and the second second |     |                                                                  |                                   |                     |             |
|                       |     |                                                                  |                                   |                     | De Garat    |
| -                     |     |                                                                  |                                   |                     |             |

If the Warranty Claim Code was not recorded on the Job Card, the code can be retrieved in the SPS2 system as follows:

- 1. Open TLC on the computer used to program the vehicle.
- 2. Select and start SPS2.
- 3. Select Settings (1).
- 4. Select the Warranty Claim Code tab (2).

The VIN, Warranty Claim Code and Date/Time will be listed on a roster of recent programming events. If the code is retrievable, dealers should resubmit the transaction making sure to include the code in the SPS Warranty Claim Code field.

Failure to submit this serial number by RPT may cause the claim to reject.

| Version  | 1                         |
|----------|---------------------------|
| Modified | Released January 19, 2023 |

GM bulletins are intended for use by professional technicians, NOT a "<u>do-it-yourselfer</u>". They are written to inform these technicians of conditions that may occur on some vehicles, or to provide information that could assist in the proper service of a vehicle. Properly trained technicians have the equipment, tools, safety instructions, and know-how to do a job properly and safely. If a condition is described, <u>DO NOT</u> assume that the bulletin applies to your vehicle, or that your vehicle will have that condition. See your GM dealer for information on whether your vehicle may benefit from the information.

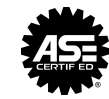

WE SUPPORT VOLUNTARY TECHNICIAN CERTIFICATION